# **Australian Education Index**

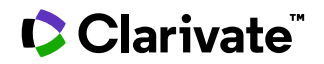

Date revised: 29 July 2021

### Description

The Australian Education Index is a comprehensive collection of educational research documents relating to educational trends, policy, and practices. The database is produced by the Cunningham Library at the Australian Council for Educational Research and is Australia's largest source of education information. Coverage includes trends and practices in teaching, learning and educational management.

#### Subject Coverage

The Australian Education Index is a specialized database containing Australia's largest source of educational information. Relevant topics will appeal to a wide range of people interested in education and educational careers at the school and university levels as well as any education researcher,

All documents are indexed using ACER's Australian Thesaurus of Education Descriptors.

Coverage of lifelong learning theories, issues, practices and techniques includes the following topics:

- Cognitive Development
- Computer Assisted Learning
- Curriculum
- Educational Policy
- Educational Psychology
- Educational Technology
- English (Second Language)
- Language Acquisition
- Management in Education
- Multicultural Education
- Physical Education
- Science Education
- Special Educational Needs
- Teacher Education

**Update Frequency** 

Quarterly

#### **Document Types**

Reports Conferences, Symposia, Meetings Journal Articles Books Online resources

Date Coverage 1977 – present

#### Geographic Coverage Australia

### Publisher

Australian Education Index is provided by Cunningham Library, Australian Council for Educational Research. Questions concerning file content should be directed to

Cunningham Library Australian Council for Educational Research 19 Prospect Hill Road Private Bag 35

Camberwell Vic 3124 Australia

© 2023 Clarivate. Clarivate and its logo, as well as all other trademarks used herein are trademarks of their respective owners and used under license.

## Sample document

|                      | Provest.<br>Basic Search   Advanced -   Command Line                                                                                                    |                                                                                                    |  |  |  |  |  |
|----------------------|----------------------------------------------------------------------------------------------------|----------------------------------------------------------------------------------------------------|--|--|--|--|--|
|                      | Citation/Abstract                                                                                                    | Seck to results < Pre                                                                                                    |  |  |  |  |  |
|                      | Add to selected items                                                                                                    | 😥 Save to My Research 🖂 Ema                                                                                                    |  |  |  |  |  |
| т                    | TI Assessment and teaching of science skills : whole of programme perceptions                                                                                                    |                                                                                                    |  |  |  |  |  |
| AU,AUFN,AULN,<br>PUB | Hodgson, Yvonne; Varsavsky, Cristina 🔀; Matthews, Kelly E 🔀. Assessment and Evaluation in Higher Education 39.5 (Aug 2014): 515-530. Show duplicate items from other databases                                                                                                    |                                                                                                    |  |  |  |  |  |
| АВ                   | □ Abstract (summary)                                                                                                    | Translate                                                                                                    |  |  |  |  |  |
|                      | This study reports on science student perceptions of their skills (scientific knowledge, oral communication, scientific writing, quantitative skills, teamwork and ethical thinking) as they approach graduation. The focus is on which teaching activities and assessment tasks over the whole program of study students thought utilised each of the six nominated skills. In this quantitative study involving two Australian research-intensive universities, the teaching activities identified by students as developing the broadest number of skills were laboratory classes and tutorials. Lectures were only effective for developing scientific knowledge and, to a limited extent, ethical thinking. Assessment tasks that students perceived to utilise the broadest range of skills were assignments and oral presentations. The findings of this study document the students' perspective about their gains in skill sets, and the teaching activities and assessment tasks that require them to use and thus develop these skills. The findings provide an opportunity to evaluate the constructive alignment of skills development, teaching activities and assessment tasks from a student's perspective. Further research is required to actually measure the skills that students gain over their whole program of study. [Author abstract, ed] |                                                                                                    |  |  |  |  |  |
|                      | □ Indexing (details) 🗏 Cite                                                                                                    |                                                                                                    |  |  |  |  |  |
| LOC                  | Location                                                                                                    | Australia                                                                                                    |  |  |  |  |  |
| ТІ                   | Title                                                                                                    | Assessment and teaching of science skills : whole of programme perceptions<br>of graduating students                                                                                                    |  |  |  |  |  |
| AU,AUFN,AULN         | Author                                                                                                    | Hodgson, Yvonne <sup>1</sup> ; Varsavsky, Cristina; Matthews, Kelly E                                                                                                    |  |  |  |  |  |
|                      |                                                                                                    | <sup>1</sup> Monash University. Faculty of Medicine, Nursing and Health Science. School of Biomedical Sciences, Monash University. Faculty of Science, University of Queensland. Teaching and Educational Development Institute |  |  |  |  |  |
| LA                   | Language                                                                                                    | English                                                                                                    |  |  |  |  |  |
| DTYPE                | Document type                                                                                                    | Journal-articles-overseas                                                                                                    |  |  |  |  |  |
| PUB                  | Publication title                                                                                                    | Assessment and Evaluation in Higher Education                                                                                                    |  |  |  |  |  |
| VO                   | Volume                                                                                                    | 39                                                                                                    |  |  |  |  |  |
| ISS                  | Issue                                                                                                    | 5                                                                                                    |  |  |  |  |  |
| PG                   | Pagination                                                                                                    | 515-530                                                                                                    |  |  |  |  |  |
| ISSN                 | ISSN                                                                                                    | 0260-2938                                                                                                    |  |  |  |  |  |
| PSTYPE               | Publication type                                                                                                    | Journal-articles-overseas                                                                                                    |  |  |  |  |  |
| NT                   | Notes                                                                                                    | Refereed article. Includes bibliographical references. Appendix.;                                                                                                    |  |  |  |  |  |
| DOI                  |                                                                                                    | Print                                                                                                    |  |  |  |  |  |
| DOI                  | DOI                                                                                                    | http://dx.doi.org/10.1080/02602938.2013.842539                                                                                                    |  |  |  |  |  |
| PD,YR                | Publication date                                                                                                    | Aug 2014                                                                                                    |  |  |  |  |  |
| DCRE                 | Date created                                                                                                    | 2014-03-01                                                                                                    |  |  |  |  |  |
| DREV                 | Date revised                                                                                                    | 2014-08-17                                                                                                    |  |  |  |  |  |
| ΔΝ                   | Source attribution                                                                                                    | Australian Education Index, © Publisher specific                                                                                                    |  |  |  |  |  |
| -11                  | Accession number                                                                                                    | 202270                                                                                                    |  |  |  |  |  |
|                      | Document URL                                                                                                    | http://search.proquest.com/professional/docview<br>/1553739966?accountid=137296                                                                                                    |  |  |  |  |  |
| FAV                  | First available                                                                                                    | 2014-08-18                                                                                                    |  |  |  |  |  |
| UD                   | Updates                                                                                                    | 2014-08-18                                                                                                    |  |  |  |  |  |
|                      | Database                                                                                                    | Australian Education Index (1977 - current)                                                                                                    |  |  |  |  |  |

## Search fields

|                            | Field |                                         |                                                                               |
|----------------------------|-------|-----------------------------------------|-------------------------------------------------------------------------------|
| Field Name                 | Code  | Example                                 | Description and Notes                                                         |
|                            | AB    |                                         | Use Adjacency and/or Boolean operators to                                     |
| Abstract                   |       | ab("quantitative skill^")               | narrow search results.                                                        |
| Abstract present           | ABANY | "skills development " AND abany(yes)    | retrieval to records with abstracts.                                          |
|                            |       |                                         |                                                                               |
|                            | AN    |                                         | A unique document identification number assigned by the information provider. |
| Accession number           |       | an(202270)                              | Cunningham Library.                                                           |
|                            | ALL   | all("public sector research             | Use Adjacency and/or Boolean operators to                                     |
| Air lieius                 |       |                                         |                                                                               |
| All fields + text          |       | "public sector research organi?ation?"  | Same as ALL field code: searches all fields.                                  |
| Author <sup>1</sup>        |       | au(varsavsky, cristina)                 | Includes all authors. Also searchable via the                                 |
| Author Last Name           | AULN  | auln(varsavsky)                         |                                                                               |
|                            |       |                                         | First name listed in Author field. It is included in                          |
|                            | FAU   |                                         | Author browse, but its position cannot be                                     |
| First author               |       | fau(hodgson vyonne)                     | specified in the Author browse.                                               |
|                            |       | af("monash university" PRE/3 nursing)   | Includes as much data as is available in the                                  |
| Author affiliation         |       | af("australasian association")          | original document, typically author associations.                             |
| Date created               | DCRE  | dcre(20140301)                          |                                                                               |
| Date revised               | DREV  | drev(2014-08-17)                        |                                                                               |
|                            | DOI   |                                         | Digital Object Identifier. Search the portion of the                          |
| DOI                        |       | doi(10.1080/02602938.2013.842539)       | number that follows http://dx.doi.org                                         |
|                            | ті    | skills")                                |                                                                               |
| Document title             |       | ti("critical think*" AND environment)   | Use Adjacency and/or Boolean operators to                                     |
|                            |       |                                         |                                                                               |
| Document type              | DITPE | dtype(journal)                          |                                                                               |
|                            |       |                                         | Indicates the first time a document was loaded in                             |
|                            |       |                                         | regardless of how many times the record is                                    |
|                            | FAV   |                                         | subsequently reloaded, as long as the accession                               |
| First available            |       |                                         | number does not change.                                                       |
|                            |       | fav(2014-08-18)                         | Line for the month file on each on the include mean de-                       |
|                            |       | "domain knowledge" AND                  | from a single file. FDB cannot be searched on its                             |
|                            | FDB   | fdb(australianeducationindex)           | own; specify at least one search term then AND                                |
| From database <sup>2</sup> |       | "domain knowledge" AND<br>fdb(1008206)  | it with FDB.                                                                  |
| ISSN                       | ISSN  | issn(02602938)<br>issn(0260-2938)       | Use of hyphens is optional.<br>Also searchable via the Look Up Citation tool. |
|                            | ISS   | iss(5)                                  | Also searchable via the Look LID Citation tool                                |
| 15506                      |       | in("assessment and evaluation in higher | Journal names only. For complete Publication                                  |
| Journal name <sup>1</sup>  | JN    | education")                             | name types, use PUB. Look up list available as                                |

<sup>&</sup>lt;sup>1</sup> A Lookup/Browse feature is available for this field in the Advanced Search dropdown or in Browse Fields.

<sup>&</sup>lt;sup>2</sup> Click the "Field codes" hyperlink at the top right of the Advanced Search page. Click "Search syntax and field codes", then click on "FDB command" to get a list of database names and codes that can be searched with FDB.

| Field Name                     | Field<br>Code | Example                                                               | Description and Notes                                                                                                    |
|--------------------------------|---------------|-----------------------------------------------------------------------|----------------------------------------------------------------------------------------------------|
|                                |               |                                                                       | Publication title. Also searchable via the Look<br>Up Citation tool for Publication name.                                                                      |
| Language                       | LA            | la(english)                                                           | All documents are in English.                                                                                                    |
| Location                       | LOC           | loc(australia)                                                        | Usually country names.                                                                                                    |
| Notes                          | NT            | nt(refereed article)                                                  | May include information regarding the physical appearance or the information included in the document.                                                         |
| Pagination                     | PG            | pg(515)<br>pg(515-530)                                                | The start page is searchable on the Look Up Citation page.                                                                                                    |
| Publication date               | PD            | pd(201408)<br>pd(>=20100101)                                          | Date range searching is supported. Also searchable via the Look Up Citation tool.                                                                              |
| Publication Title <sup>1</sup> | PUB           | pub("independent education")<br>pub("australian journal*" AND career) | Title of publication where document originally<br>appeared. Also includes alternate title and<br>monographs. Also searchable via the Look Up<br>Citation tool. |
| Publication year               | YR            | yr(2013)<br>yr(2012-2014)                                             | Single years or a range of years may be searched.                                                                                                    |
| Publication type               | PSTYPE        | pstype(articles)                                                      |                                                                                                    |
| Source information             | SRC           | src(clinic*)                                                          | Includes Publication title, Volume, Issue, ISSN,<br>Publication date, and Pagination. Also<br>searchable via the Look Up Citation tool.                        |
| Subject <sup>1</sup>           | SU            | su(drama)<br>su(mass media)                                           | Thesaurus available on the Advanced and the Command Line search pages on the right above the query box.                                                        |
| Title (Document)               | TI            | ti("critical think*" AND environment)                                 | Use Adjacency and/or Boolean operators to<br>narrow search results.                                                                                            |
| Updated                        | UD            | ud(20140818)                                                          | The date(s) the record was loaded as a result of an update provided by the supplier.                                                                           |
| Volume                         | VO            | vo(39)                                                                | Also searchable via the Look Up Citation tool.                                                                                                    |

## Search Tools

Field codes are used to search document fields, as shown in the sample document. Field codes may be used in searches entered on the **Basic Search**, **Advanced Search**, and **Command Line** search pages. **Limit options**, **Look up lists**, and **"Narrow results by" filters** tools are available for searching. Some data can be searched using more than one tool.

## **Limit options**

Limit options are quick and easy ways of searching certain common concepts. A check box is available for:

### Abstract included

A short list of choices is available for:

### **Document Type**

Date limiters are available in which you can select single dates or ranges for date of publication.

### **Browse fields**

You can browse the contents of certain fields by using Look Up lists. These are particularly useful to validate spellings or the presence of specific data. Terms found in the course of browsing may be selected and automatically added to the Advanced Search form. Look Up lists are available in the fields drop-down menu on the Advanced Search Page for:

Author, Publication title, Subject

### Thesaurus

Australian Education Index Thesaurus is available by clicking on the "Thesaurus" hyperlink on the Advanced and the Command Line search pages. Thesaurus terms may be searched within the thesaurus, then selected to be added automatically to the search form.

## "Narrow Results By" filters

When results of a search are presented, the results display is accompanied by a list of "Narrow results by" options shown on the right-hand panel. Click on any of these options and you will see a ranked list showing the most frequently occurring terms in your results. Click on the term to apply it to ("narrow") your search results. Narrow results by filters in Australian Education Index include:

Author, Document type, Language, Publication title, Subject, Publication date

### Look up citation

If you need to trace a particular bibliographic reference, use the Look Up Citation feature. Find a link to this toward the top left of the Advanced Search page, or in the drop list under Advanced on any search form; click this and you will go to a form where you can enter any known details of the citation, including document title, author, journal name, volume, issue, page, publication date, ISSN.

### **Document formats**

| Document Format           | Fields                                                                                                    | Online       | Export /<br>Download |
|---------------------------|----------------------------------------------------------------------------------------------------|--------------|----------------------|
| Brief view                | Title and Publication date.                                                                                   | ✓            |                      |
| Detailed view             | Same as Brief view plus a 3-line KWIC window.                                                                 | $\checkmark$ |                      |
| KWIC (Keyword in Context) | Detailed view plus all occurrences of your search terms, highlighted within the fields where the terms occur. | ~            | ~                    |
| Preview                   | Title, Author, Publication title, Publisher, Volume, Issue,<br>Pagination, Publication date, Abstract.        | 1            |                      |
| Brief citation            | Complete record minus Abstract and Indexing                                                                   | √            | ~                    |
| Citation / Abstract       | Complete record                                                                                               | √3           | $\checkmark$         |
| Full text                 | Complete record with full text                                                                                | √3           | ~                    |
| Full text PDF             | PDF version of the original article                                                                           | √3           |                      |
| Custom                    | Choose the fields you want.                                                                                   |              | √4                   |

### **Terms & Conditions**

Dialog Standard Terms & Conditions apply.

Contact the Dialog Knowledge Center Within North America 1 800 3 DIALOG (1 800 334 2564) Outside North America 00 800 33 DIALOG (00 800 33 34 2564) Email: Customer@dialog.com

<sup>&</sup>lt;sup>3</sup> In Online-view mode, PQD gives access to two Document Formats only: *Brief citation*, and the 'most complete' format available. Depending on the database, or the amount of data available for a record, the most complete format may be any one of *Citation*, *Citation*/Abstract, *Full text*, or *Full text* – *PDF*.

<sup>&</sup>lt;sup>4</sup> Custom export/download format is available in the following mediums only: HTML, PDF, RefWorks, RTF, Text only.